## Vorkonfiguration der IP-Kamera

1. Verbindung mit Windows PC+ Software "IP Wizard 2" und IP Kamera 11985.

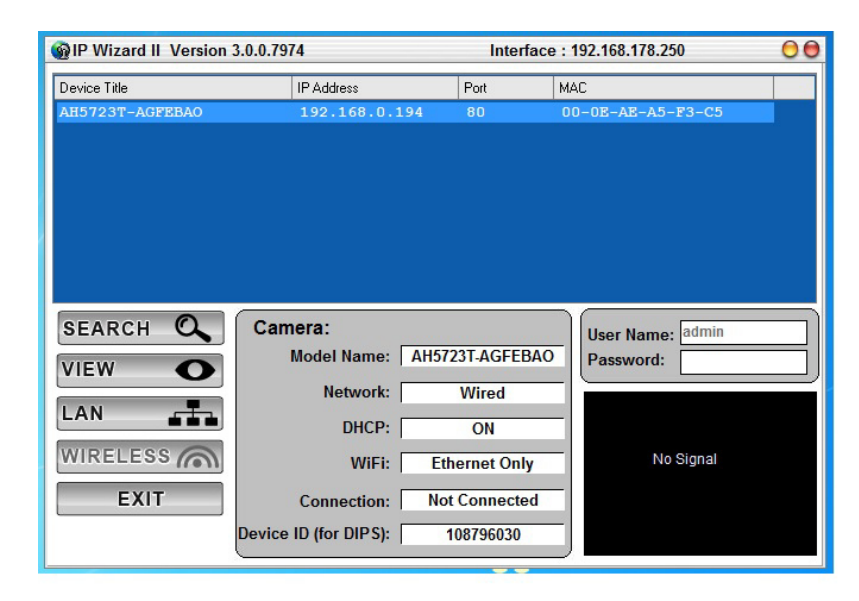

2. Zugriff: Benutzer: admin / Passwort: keins gesetzt

Daten manuell einstellen: IP-Adresse (passender Bereich für NVR POE-Switch: 10.10.25.10 – 10.10.25.99) / Subnetmaske (255.255.0.0) / Gateway (10.10.0.1)

|                      |                                        |          |          |                   |                 | <ul> <li>C</li> </ul> |      |         |           |            |     |     |             |
|----------------------|----------------------------------------|----------|----------|-------------------|-----------------|-----------------------|------|---------|-----------|------------|-----|-----|-------------|
|                      |                                        |          |          | _                 |                 |                       |      |         |           | _          |     | -   | _           |
| @ 10.10.25.1 ×       |                                        |          |          |                   |                 | - Selfiers            |      | _       | _         |            |     |     | 100 A       |
| 3MP Infra-Red        |                                        |          |          |                   |                 |                       |      |         |           |            |     |     |             |
| Network Camera       | Netzwerk                               | IPv6     | HTTPS    | DDNS              | PPPoE           | Ubertragung           | UPnP | Bonjour | IP Filter | IP Meldung | CoS | QoS | IEEE 802.1X |
| Live Ansicht         | MAC Adresse                            |          |          | 00:0E:AE:A5:F3:C5 |                 |                       |      |         |           |            |     |     |             |
| Netzwerk             | IP-Adresse automatisch beziehen (DHCP) |          |          |                   |                 |                       |      |         |           |            |     |     |             |
| Kamera               | IP-Adresse                             |          |          | 10.10             | 10.10.25.1 Test |                       |      |         |           |            |     |     |             |
| System               | Subnet Mask                            |          |          | 255.2             | 255.255.0.0     |                       |      |         |           |            |     |     |             |
| Video                | Gatewa                                 | y        |          | 10.10             | .0.1            |                       |      |         |           |            |     |     |             |
| Audio                | 🗖 Bez                                  | iehe DNS | von DHCP |                   |                 |                       |      |         |           |            |     |     |             |
| Benutzer             | Primary DNS                            |          |          | 192.1             | 192.168.0.1     |                       |      |         |           |            |     |     |             |
| Protocol             | Second                                 | lary DNS |          |                   |                 |                       |      |         |           |            |     |     |             |
| E-Mail               | НТТР Р                                 | ort      |          | 80                |                 | (1 ~ 65535)           | Test |         |           |            |     |     |             |
| Event Detection      |                                        |          |          |                   |                 |                       |      |         |           |            |     |     |             |
| Speichergerät        |                                        |          |          |                   |                 |                       |      |         |           |            |     |     |             |
| Continuous Recording |                                        |          |          |                   |                 |                       |      |         |           |            |     |     |             |
| Zeitrafferaufnahme   |                                        |          |          |                   |                 |                       |      |         |           |            |     |     |             |
| Aufnahmeliste        |                                        |          |          |                   |                 |                       |      |         |           |            |     |     |             |
| Ereignisserver       |                                        |          |          |                   |                 |                       |      |         |           |            |     |     |             |
| Ereigniszeitplan     |                                        |          | _        | _                 |                 |                       |      |         |           |            |     |     |             |
|                      |                                        | OK       | Abbr     | echen             |                 |                       |      |         |           |            |     |     |             |

3. Bei Bedarf Bewegungserkennung für IP-Kamera 11985 an NVR 16839-RACK einrichten:

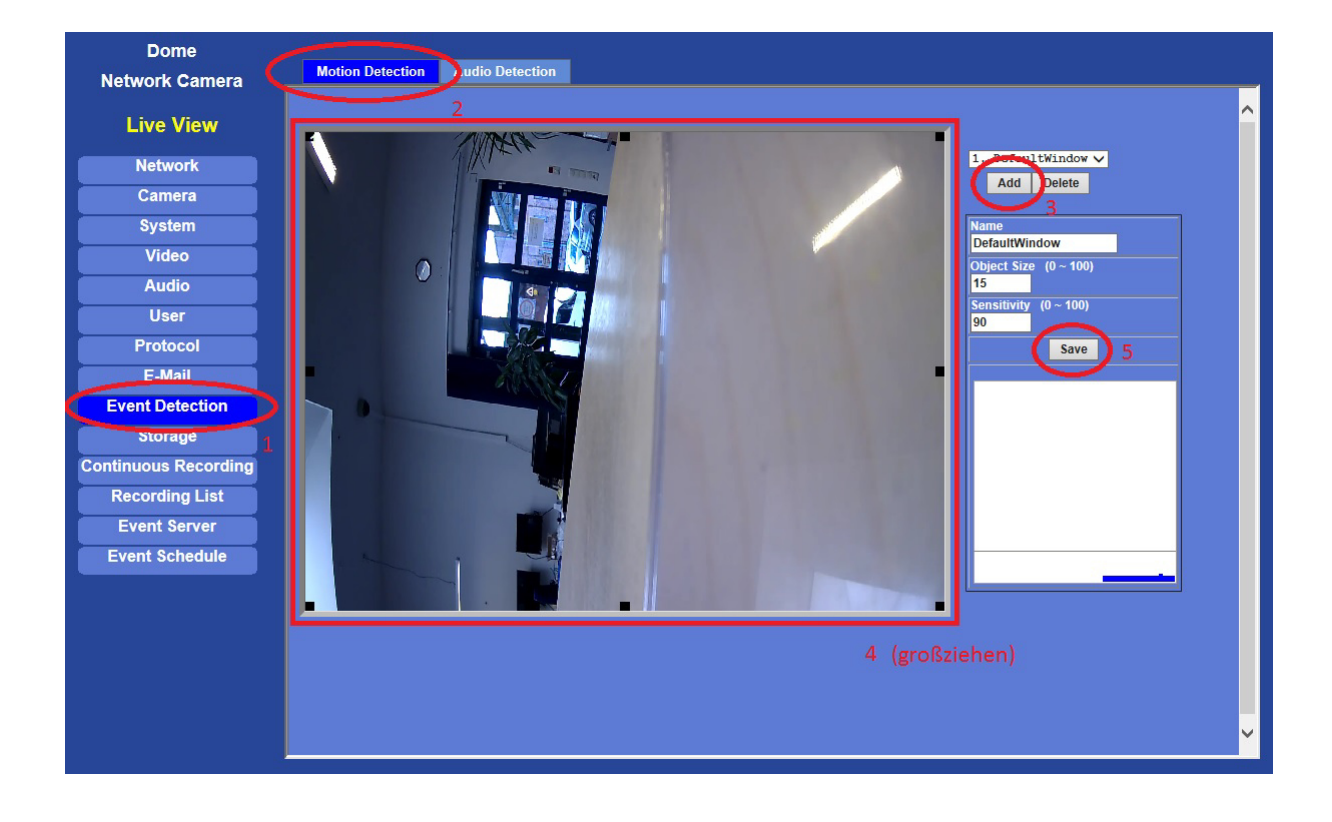

Folgende Einstellungen im Menü vornehmen:

Zusätzlich im NVR unter "Aufnahme" den "Zeitplan" für die Kamera entsprechend auf Bewegungserkennung stellen und die Kamera im Menü "Alarm" unter "Bewegung" den Haken für Aktiv setzen.

## **IP-Kamera mit NVR verbinden**

4. IP-Kamera über Netzwerkkabel mit entsprechenden Port am POE-Switch des NVR verbinden und im Hauptmenü unter "Einstellungen" – "Channel" - "IP Camera", auf "Manual Mode" stellen und über den Button "Suche" die Kamera suchen und hinzufügen.